## The University of Texas Rio Grande Valley

## **A Guide to Enter Service**

CREATED BY THE OFFICE OF FACULTY AFFAIRS

2024

- 1. Log into my.UTRGV.edu
- 2. Click on the FPT icon in your application section.

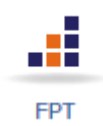

3. Click on Department

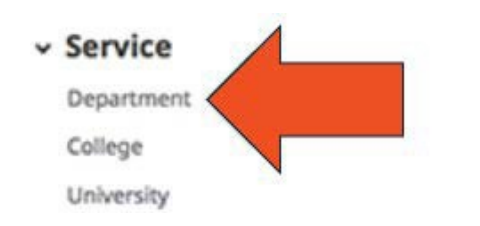

Professional Public

4. Click on Add New

## < Department

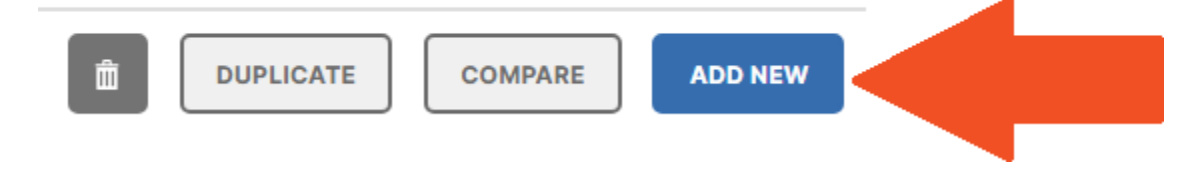

## 5. Fill in the appropriate information and click Save

Edit Department

| +1          |                                                                                                    |
|-------------|----------------------------------------------------------------------------------------------------|
| avity       | Туре                                                                                                    |
|             |                                                                                                    |
|             |                                                                                                    |
| tivity      | /Committee Name                                                                                                    |
|             |                                                                                                    |
| sitio       | n/Role                                                                                                    |
|             |                                                                                                    |
|             |                                                                                                    |
| prox        | . Number of Hours Spent Per Year                                                                                                    |
|             |                                                                                                    |
|             |                                                                                                    |
| ere y       | ou elected or appointed?                                                                                                    |
|             |                                                                                                    |
| an 41-3     |                                                                                                    |
| 15 TN       | s compensated of pro pono?                                                                                                    |
|             |                                                                                                    |
| spon        | sibilities/Brief Description (30 Words or Fewer)                                                                                                    |
| D           |                                                                                                    |
| D           | $I \subseteq x^{-} x_{2} \cup z^{-} x_{2}$                                                                                                    |
|             |                                                                                                    |
|             |                                                                                                    |
|             |                                                                                                    |
|             |                                                                                                    |
| Brief       | Description of Committee's Key Accomplishments                                                                                                    |
| В           | I ∐ x² x₂ ♡ C ℯ²                                                                                                    |
| -           |                                                                                                    |
|             |                                                                                                    |
|             |                                                                                                    |
|             |                                                                                                    |
| The         | academic year starts on 1 Sentember and ends on 31 August each year. Credit                                                                                 |
| ctiviti     | es on reports are based on those dates. For activities that are/were only on                                                                                |
| ed bu       | tave the start date blank and specify the end date. For activities that you<br>t have not yet presently completed, specify the start date and leave the end |
| hlan        |                                                                                                    |
| Charle      | t Data                                                                                                    |
| Star        | t Date                                                                                                    |
| Star        | t Date Month Day Year                                                                                                    |
| Star        | t Date<br>Month Day Year                                                                                                    |
| Star        | t Date Month Day Year                                                                                                    |
| Star        | t Date       Month     Day     Year       ~                                                                                                    |
| Star        | t Date       Month     Day     Year                                                                                                    |
| Star        | t Date       Month     Day     Year                                                                                                    |
| Star        | t Date       Month     Day     Year            Date         Month     Day     Year                                                                          |
| End         | Month Day Year<br>Date<br>Month Day Year<br>Date<br>Month Day Year                                                                                          |
| End<br>File | t Date       Month     Day     Year            Date         Month     Day     Year                                                                          |
| End         | t Date       Month     Day     Year            Date         Month     Day     Year                                                                          |
| File        | t Date          Month       Day       Year              Date           Month       Day       Year                   Drop file here or select to upload      |

6. Continue with the other Service screens if needed.

If you have any questions about this guide, please contact the Office of Faculty Affairs at FPT@utrgv.edu.